2023 年 12 月 27 日 日本車輌製造株式会社

## パスワード付 ZIP ファイル添付メールの送信廃止に関するお知らせ

弊社からのパスワード付 ZIP ファイルを添付したメール(通称: PPAP\*1)の送信廃止に伴い、下記の 通り運用を変更させていただきます。

弊社の本取組に対し、ご理解とご協力を賜りますようお願い申し上げます。

記

## 1. 運用変更適用日

2024年1月1日(月)~

- 変更対象
   弊社が送信するファイルが添付されたメール
- 3. 運用における変更点

「認証式 Web ダウンロード方式」によるメール送信へ変更 詳細は別紙「HENNGE Secure Download 操作マニュアル」をご参照ください。

<廃止の背景>

従来、 PPAP 方式は汎用性が高く、通信経路上の暗号化を保証する手段として広く利用され、弊社でも採 用しておりました。しかし、同方式には、メール受信時のマルウェア検査を回避してしまうなどのセキュ リティリスクがあり、Emotet などマルウェアの攻撃に悪用されるケースも多数報告されています。 また、内閣府をはじめとする政府機関でも PPAP 廃止が進んでおります。こうした背景から、弊社のみな らず取引先様のセキュリティリスク低減のためにも PPAP 方式の利用を廃止する方針といたしました。

※1. メールでパスワード付きの ZIP ファイルを送り、別メールで ZIP ファイルのパスワードを送る添付ファイル送信方法

以上

## HENNGE Secure Download

操作マニュアル

## <手順概要>

- 1. 弊社からメールを受信→添付 PDF ファイル上のダウンロード URL をクリック
- 2. メールアドレス認証、認証コードの発行
- 3. ファイルダウンロード
- 1. 添付ファイルが自動的に URL 化され、本体メールにダウンロード用 URL が記載された PDF ファイル (ファイル名:hennge\_secure\_download.pdf)が添付されたメールが届きます。

① 受信したメールに添付されている PDF ファイルを開きます。

| 0           | 89 -                                           |            |           | ۶                     | )検索              |              |        |                      |              |                |                                               |                  |     |              | ٢             | Ĵ    |
|-------------|------------------------------------------------|------------|-----------|-----------------------|------------------|--------------|--------|----------------------|--------------|----------------|-----------------------------------------------|------------------|-----|--------------|---------------|------|
|             | ファイル <u>ホーム</u> 送受付                            | 言 フォルダー    | - 表示      | ミーヘルプ                 |                  |              |        |                      |              |                |                                               |                  |     |              |               |      |
| i<br>R<br>R | デール アイテム ~ ~ ~ ~ ~ ~ ~ ~ ~ ~ ~ ~ ~ ~ ~ ~ ~ ~ ~ |            | アー<br>カイブ | √ 返信<br>≪) 全員<br>→ 転送 | 亡<br>に返信 5<br>近信 | ¶0<br>↓<br>↓ | で共有    | クイック<br>タイック<br>操作 ~ | ▶<br>移動<br>◆ | <i>9ђ</i><br>~ | ユーザーの検索<br>図 アドレス帳<br>▽ 電子メールのフィルター処理 ~<br>絵索 | A)<br>音声読<br>み上げ | 副訳  | すべて<br>の アプリ | スケジュー<br>投票の返 | ル設定の |
| $\cap$      | #1776TFJUX                                     | 門际         |           |                       | 121a             |              | Teams  | 019919ETF IS         |              | 1              | 快本                                            | BP               | 815 | 799          | 671810        | 川東本  |
| ~           | ∼お気に入り                                         |            |           | <                     | すべて              | 未読           |        | 日付 ~                 | Ŷ            | 資料             | 送付                                            |                  |     |              |               |      |
| Ċ           | 受信トレイ                                          |            | 1115      |                       |                  | _,           | - 10 C | Q                    |              | 1.00           |                                               |                  |     |              | (;;;) ←       | ~    |
|             | 送信済みアイテム                                       |            |           | 1                     | 資料送付             | R            | 梯 日本   | 14:31                | •            |                | 宛先 〇                                          |                  | -   |              |               |      |
| 88          | ち書す                                            |            | [7]       |                       |                  |              | NK HIT |                      |              |                | , , , , , , , , , , , , , , , , , , , ,       |                  |     |              |               |      |
| _           |                                                |            |           |                       | 1983             |              | 100    | 10.00                |              | <u>ک</u>       | hennge_secure_download.pdf 24                 | 47 КВ 🖌          |     |              |               |      |
|             | ∽ i@n-sha                                      | aryo.co.jp | )         |                       |                  |              |        |                      |              |                |                                               |                  |     |              |               |      |
|             | ∨受信トレイ                                         |            | 1115      |                       | 100              |              |        |                      |              | 10.000         | 様                                             |                  |     |              |               |      |
|             | 51.                                            |            | 7612      |                       |                  | 100          |        |                      |              |                |                                               |                  |     |              |               |      |
|             | 52                                             |            | 74        |                       |                  |              |        |                      |              | 日本車            | 輌製造 情報システム部の                                  | で                | す。  |              |               |      |
|             | 59.                                            |            |           |                       | 19 A             |              |        |                      |              | いつもお           | お世話になっております。                                  |                  |     |              |               |      |
|             | 10.00                                          |            |           |                       | 1000             |              |        | 10.00                |              |                |                                               |                  |     |              |               |      |
|             | Construction (Construction)                    |            |           |                       |                  |              |        |                      |              | 資料送付           | 付します。                                         |                  |     |              |               |      |
|             | 下書き                                            |            | [7]       |                       | 10 A 10          | 10 C         |        |                      |              |                |                                               |                  |     |              |               |      |

② PDF に記載されているダウンロード URL にアクセスします。

| 添付ファイルはHENNGE Secure Tra<br>以下のURLからダウンロードいただ(                                             | nsferで送信されました。<br>けます。 |         |  |  |  |  |  |
|--------------------------------------------------------------------------------------------|------------------------|---------|--|--|--|--|--|
| 【ダウンロードURL】 https://download.transfer.hennge.com/#/<br>【ダウンロード期限】2024/03/22 05:31:11 (UTC) |                        |         |  |  |  |  |  |
| 添付ファイルは以下のメールアドレスでのみダウンロードすることができます。                                                       |                        |         |  |  |  |  |  |
| replaces a despect p                                                                       |                        |         |  |  |  |  |  |
| 添付ファイル一覧<br>ファイル名                                                                          | 種類                     | サイズ     |  |  |  |  |  |
| TEST.xlsx                                                                                  | MS Excel               | 10.5 kB |  |  |  |  |  |
|                                                                                            |                        |         |  |  |  |  |  |

※[このサイトでは、お客様の体験を向上させるために Cookie およびその他の技術を使用しま す。]のダイアログが表示されたら[同意する]を選択します。

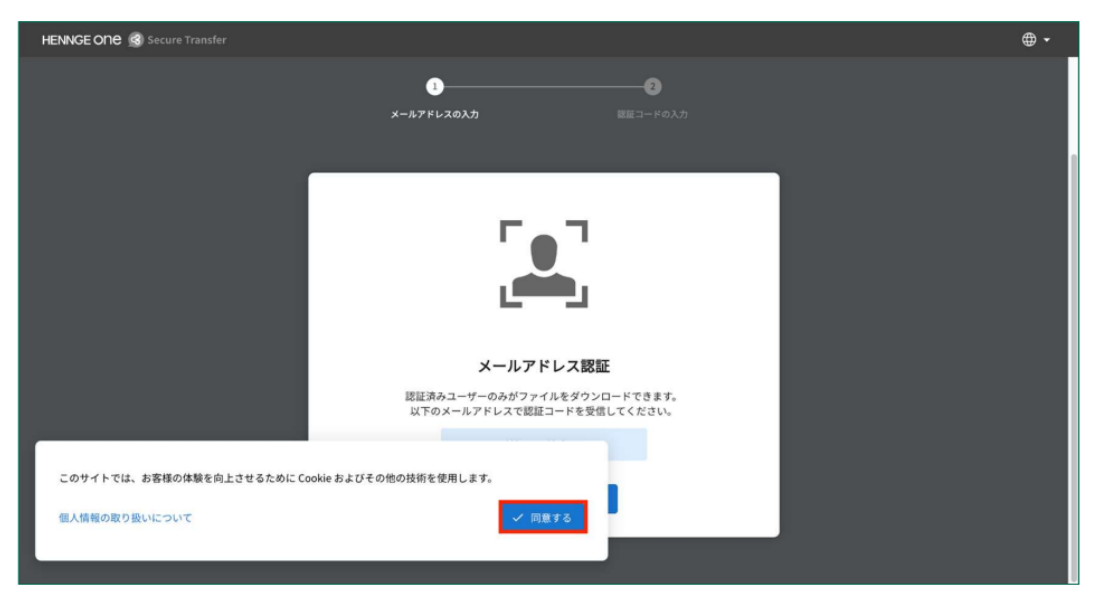

メールアドレスを確認し[OK]を選択します。
 ※メールアドレス認証は、元々の受信者メールアドレスでのみ可能です。

| HENNGE ONE 🙆 Secure Transfer    | i - |
|---------------------------------|-----|
|                                 |     |
| ファイルを受信しました                     |     |
| <br>メールアドレスの入力 歴空コードの入力         |     |
|                                 |     |
| メールアドレス認証                       |     |
| 本人構成のため、下記メールアドレスに認証コードが送信されます。 |     |
| 認証コードを送信                        |     |

① 認証コードの入力画面に遷移することを確認します。

| Ο<br>Χ-μγειαολή <b>Βεα-βολή</b>                                        |  |
|------------------------------------------------------------------------|--|
|                                                                        |  |
| 認証コードを送信しました。<br>上記のメールアドレスに送信した所の数字を入力してください。<br>第57 ーンドはPhyleTere アメ |  |
| ■ この認証を2週間保存します。                                                       |  |
| 混沌する<br>お限りですか? -                                                      |  |

② 認証を行ったメールアドレス宛に、認証コードのお知らせが届きます。

| o (            | )                                                     |             | ♀ 検索                                                                                                    |                                                        | () A – 🗆                                                                                                    |
|----------------|-------------------------------------------------------|-------------|----------------------------------------------------------------------------------------------------|--------------------------------------------------------|----------------------------------------------------------------------------------------------------|
| $\square$      | ファイル ホーム 送受信 フォルダー                                    | 表示          | ヘルプ                                                                                                    |                                                        |                                                                                                    |
| 8 <sup>9</sup> | デール アイテム      新山い 新山い      メール アイテム      新規作成      前除 |             | <ul> <li>&gt; 返信</li> <li>(計) 公</li> <li>(注) 公</li> <li>(二) 公</li> <li>(二) 公</li> <l< td=""><td>クイック<br/>操作 ~<br/>クイック操作 「S</td><td>ローザーの検索         ハン         「数         「数         「1000000000000000000000000000000000000</td></l<></ul> | クイック<br>操作 ~<br>クイック操作 「S                              | ローザーの検索         ハン         「数         「数         「1000000000000000000000000000000000000                                                                                      |
| ~              | √お気に入り                                                | <           | すべて未読                                                                                                    | 日付 ~ ↑                                                 | 【ファイルダウンロード】認証コードのお知らせ                                                                                                    |
| Í              | 受信トレイ         111           送信済みアイテム                  | 5           | Secure Transfer<br>【ファイルダウンロード】認証コ                                                                                                    | 15:25                                                  | Structure Transfer <notice@transfer.hennge.c<br><math>(\bigcirc \bigcirc \bigcirc \bigcirc \bigcirc )</math> <math>(\bigcirc \bigcirc )</math></notice@transfer.hennge.c<br> |
| 88             | ] 5書7                                                 | 7]          | 200-00200-                                                                                                    |                                                        | 様                                                                                                    |
|                | ◇受信トレイ 111<br>51. 761<br>52                           | 5<br>2<br>4 | All Directory                                                                                                    | 4                                                      | 本人確認のため、以下の認証コードを認証画面で入力してください。<br>この認証コードは Windows / Edge により、2024/02/20 15:24 (Asia/Tokyo) にリクエストさ                                                                         |
|                | 59.                                                   |             | and the second                                                                                                    |                                                        | れました。                                                                                                    |
|                | 下書き [<br>送信済みアイテム                                     | 7]          | Contraction of the second                                                                                                    |                                                        | 【認証コード】273357                                                                                                    |
|                | >削除済みアイテム<br>RSS フィード<br>アーカイブ<br>へつきの実際              | 3           | PA.<br>Notest Street                                                                                                    | 【認証コードについて】<br>・リクエスト時間から10分間有効です。<br>・一度使用すると無効になります。 |                                                                                                    |
|                | > 云記の確定<br>送信トレイ [<br>注或ノール [22]                      | l]          | 97.50                                                                                                    |                                                        | ・無効になった場合は認証画面から冉送要求を行ってください。<br>                                                                                                    |

③ 認証コード入力画面に戻ってメールに記載された認証コードを入力し、[認証コードを送信]を 選択します。

| HENNGE ONE |                                                                     |  |
|------------|---------------------------------------------------------------------|--|
|            | 00<br>x~b7fb36Jjj <b>EE3-F6Jj</b>                                   |  |
|            |                                                                     |  |
|            | 認証コードを送信しました。                                                       |  |
|            | n**@bizmw.n-sharyo.co.jp                                            |  |
|            | 上記のメールアドレスに送信した6桁の数字を入力してください。<br>既証コードは貼り付け可能です。<br>入力は半角数字のみ可能です。 |  |
|            | <u>2</u> 7 <u>3357</u><br>→ ○ ○ ○ ○ ○ ○ ○ ○ ○ ○ ○ ○ ○ ○ ○ ○ ○ ○ ○   |  |
|            | 武臣する                                                                |  |
|            | <u>お聞りですか?</u> -                                                    |  |
|            |                                                                     |  |

3. ファイルダウンロードページより、下向き矢印もしくは[ダウンロード]を選択してください。

| HENNGE OND ( B) Secure Transfer |                                                   |  |  |  |  |  |  |
|---------------------------------|---------------------------------------------------|--|--|--|--|--|--|
|                                 | TEST.xlsx                                         |  |  |  |  |  |  |
| ファイルを受信しました。                    |                                                   |  |  |  |  |  |  |
| 有効期限 2024-03-22                 | <b>ファイル名</b> TEST.xlsx                            |  |  |  |  |  |  |
|                                 | <b>ファイル形式</b> application/octet-stream            |  |  |  |  |  |  |
|                                 | ファイルサイズ 10.2 kB                                   |  |  |  |  |  |  |
| 個人情報保護方針 ピ                      | <b>MD5チェックサム</b> d44bbb4803f603accd753ede4482fa84 |  |  |  |  |  |  |
|                                 | <u> </u>                                          |  |  |  |  |  |  |

[この認証を2週間記憶します。] にチェックを入れた状態でメールアドレス認証される と、同一ドメインから HENNGE Secure Download で送信されたファイルをダウンロードす る際、14日間は再認証を求められません。 ※認証を保持しない場合は[この認証を2週間記憶します。]のチェックを外します。

以上